### **CUVINTE CHEIE**

Analiza statică neliniară, Starea axialsimetrică de tensiuni, Material liniar, Model geometric 2D, Element finit 2D, Element finit liniar, Contact mecanic cu frecare, Eroare structurală, Asamblare cu strângere pe con, Subansamblu mecanic

#### **CUPRINS**

DESCRIEREA PROBLEMEI A. B. MODELUL DE AEF C. PREPROCESAREA MODELULUI DE AEF D. **REZOLVAREA MODELULUI DE AEF** E. POSTPROCESAREA REZULTATELOR F. ANALIZA REZULTATELOR G. CONCLUZII

## A. DESCRIEREA PROBLEMEI

#### A.1. Introducere

AEF ca metodă generală de studiu a fenomenelor și proceselor fizice din structurile mecanice permite și analiza câmpurilor mecanice care apar în cazul contactelor asamblărilor mecanice care presupun luarea în considerare a suprafețelor deformabile elastic din contactele directe și a frecărilor de alunecare care apar între acestea.

Asamblările cu strângere pe con folosite frecvent în construcția sistemelor mecanice formează structuri spațiale complexe ce implică contacte mecanice cu frecare care participă la transmiterea sarcinii. Pornind de la faptul că aceste structuri nu pot fi analizate cu acuratețe cu metode clasice teoretice și/sau experimentale, în continuare, se tratează această problemă prin modelarea și AEF.

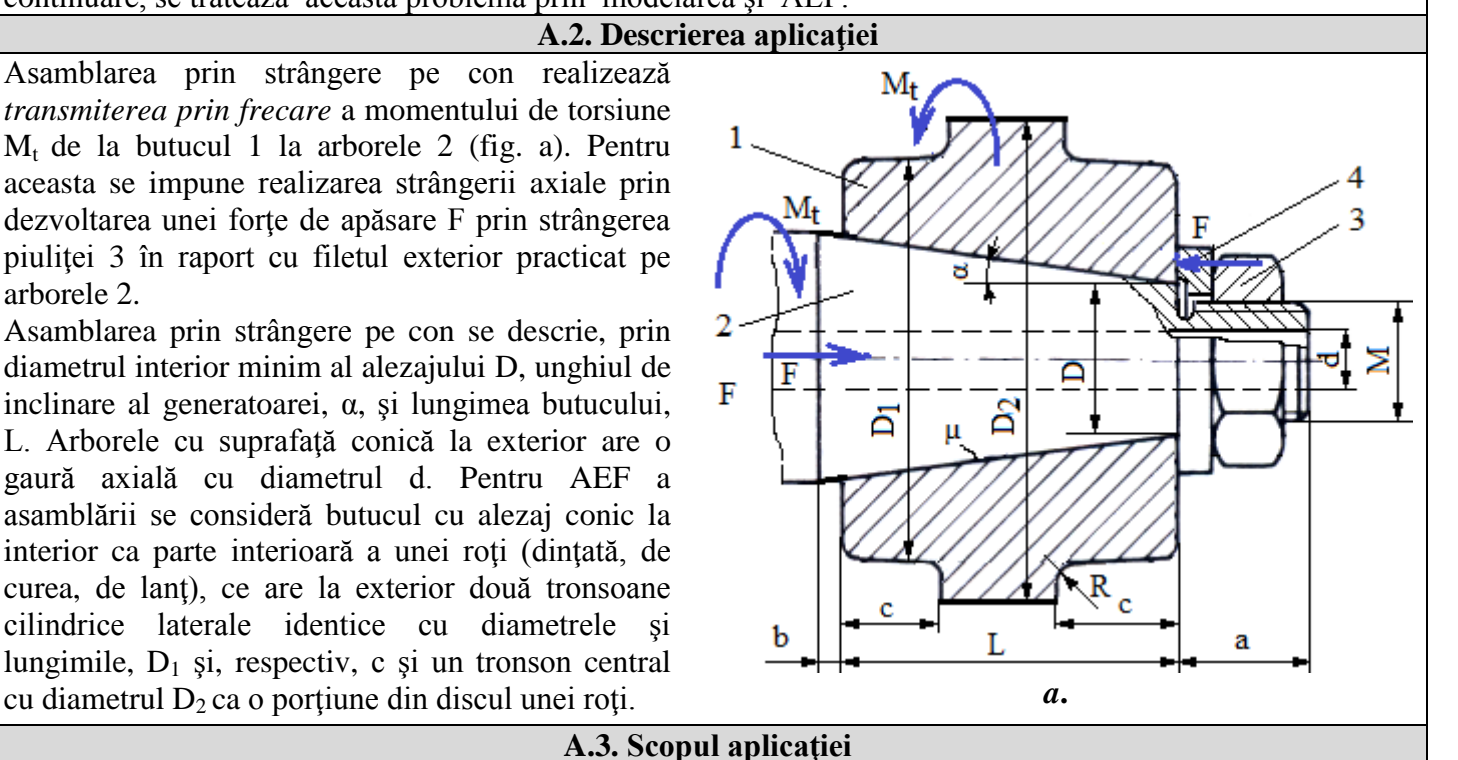

Pentru analiza câmpurilor de deplasări și de tensiuni din zona asamblării cu luarea în considerare a frecării dintre arbore și butuc ( $\mu = 0,2$ ) se consideră (subcap. A.2. fig. a): D = 30 mm,  $\alpha = 10^{\circ}$ , d = 18 mm, D<sub>1</sub> = 50 mm,  $D_2 = 80$  mm, a = 30 mm, b = 10 mm, c = 12 mm, M = 30 mm, L = 35 mm. Pentru transmiterea momentului de torsiune  $M_t$  se impune încărcarea cu forța axială, F = 45000 N, prin intermediul asamblării filetate surub-piulită.

Arborele și butucul sunt executați din oțel de construcție (E235) netratat termic.

arborele 2.

# B. ÎNTOCMIREA MODELULUI PENTRU ANALIZĂ

### **B.1. Definirea modelului**

În vederea concepției modelului de AEF al arborelui și butucului în interacțiune se impune considerarea a două zone adiacente din cele două elemente adoptând următoarele ipoteze simplificatoare:

- având în vedere că pe circumferință nu sunt variații semnificative ale parametrilor fizici (deplasări și tensiuni) se adoptă un *model plan* încadrabil în *starea axial-simetrică de tensiunii*.
- considerarea frecării în contactul mecanic,
- adoptarea constrângerilor rezistenței materialelor (încastrare, acțiunea forței distribuită pe suprafață),
- materialul are comportare liniară elastică,
- deformarea are loc static (nu se ia în considerare variația forței de deformare cu timpul).

### **B.2.** Descrierea modelului

Pentru simularea comportării asamblării cu strângere pe con se consideră secțiunea axială cu dimensiunile din fig. a. Zona filetată și de racordare a porțiunii de cap a arborelui se neglijează și se consideră ca fiind cilindrică cu diametrul 26,2 mm.

Pentru analiză structura se consideră axialsimetrică și se modelează cu elemente finite 2D.

În vederea simulării comportării asamblării cât mai aproape de realitate se va lua în considerare frecarea dintre elementele asamblate, coeficientul de frecare  $\mu = 0,2$ . Încărcarea se va face pe suprafața frontală a

piuliței cu F = 15000 N.

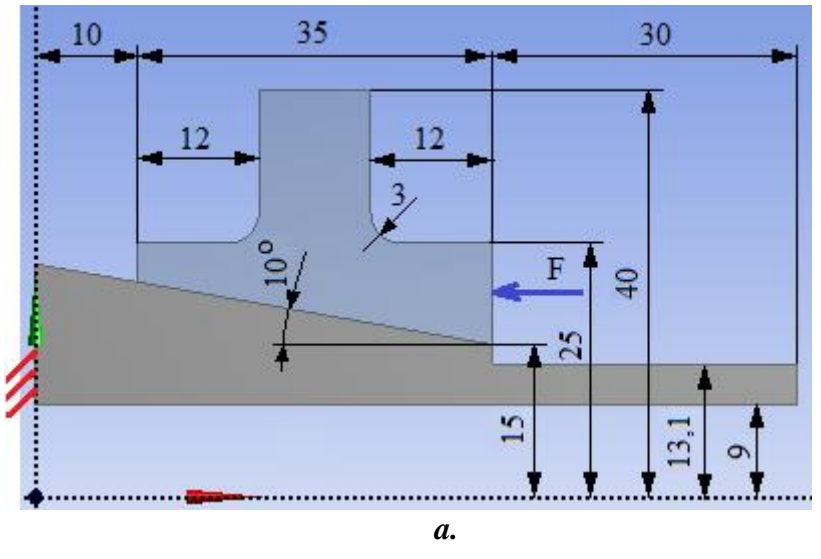

### B.3. Stabilirea caracteristicilor materialului și mediului

Caracteristicile de rezistență ale materialului E335, pentru analiza cu elemente finite, sunt:

- modulul de elasticitate longitudinală,  $E = 206000 \text{ N/mm}^2$ ;
- coeficientul contracției transversale (Poisson), v = 0.3.

Temperatura medie de lucru a subansamblului,  $T_0 = 20^0 C$ .

# C. PREPROCESAREA MODELULUI DE ANALIZĂ

| C.1 Activarea și salvarea proiectului                                                                                                    |  |  |  |  |
|----------------------------------------------------------------------------------------------------|--|--|--|--|
| Activarea proiectului                                                                                                    |  |  |  |  |
| <b>N</b> , Toolbox : $\Box$ Analysis Systems $\rightarrow \Box \Box$ Static Structural (apare automat fereastra subprojectului); $\rightarrow$ [se poate |  |  |  |  |
| schimba denumirea Static Structural în AEF-A.1.9].                                                                                                    |  |  |  |  |
| <u>Setarea tipului problemei (2D)</u>                                                                                                    |  |  |  |  |
| A: L 🦃 Geometry - Properties - Properties of Schematic A3: Geometry = Advanced Geometry Options : Analysis Type ,                                        |  |  |  |  |
| [se selectează din listă cu → $\square$ , → $\square$ ] → [se închide fereastra, → $\square$ ].                                                          |  |  |  |  |
| Salvarea proiectului                                                                                                    |  |  |  |  |
| $\downarrow$ Save As $\rightarrow$ $\bigwedge$ Save As, File name: [se introduce denumirea, AEF- A.1.9] $\rightarrow \downarrow$ Save                    |  |  |  |  |
|                                                                                                    |  |  |  |  |
| C.2 Modelarea caracteristicilor materialului și mediului                                                                                                 |  |  |  |  |

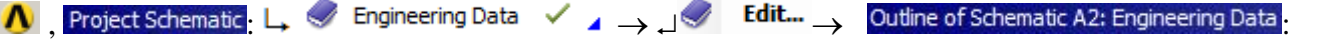

| ┛             | ۱    | Structural Steel | Properties of Outline Ro                             | w 3: Structural | Steel 🗉 🛛   | 🚰 Isotropic | : Elasticity $\rightarrow$ ' | Young's Mod | <sup>lulus</sup> ,[se s | electează |
|---------------|------|------------------|------------------------------------------------------|-----------------|-------------|-------------|------------------------------|-------------|-------------------------|-----------|
| în            | list | a din coloana    | ι C ( <sup>Unit</sup> ) cu ↓▼,                       | , [s€           | e introduce | în caseta   | din coloana                  | B (Unit)    | valoarea,               | 206000]   |
| $\rightarrow$ | لہ ر | 🕖 Update Projec  | $t \rightarrow \downarrow \bigcirc \text{Return to}$ | Project (ceila  | alți parame | tri rămân i | impliciți).                  |             |                         |           |

| C.3. Modelarea geometrică                                                                                                    |  |  |  |  |
|----------------------------------------------------------------------------------------------------|--|--|--|--|
| C.3.1 Incărcarea modulului DesignModeler (DM)                                                                                                    |  |  |  |  |
| $\mathbb{N}$ , Project Schematic: $\mathbb{L}$ Geometry $\to \mathbb{A}^{\mathbb{W}}$ New Geometry $\to \mathbb{A}^{\mathbb{N}}$ Systems that $\mathbb{C}^{\mathbb{N}}$ Millimeter, $\mathbb{A}^{\mathbb{N}}$ .                                 |  |  |  |  |
| C3.2 Generarea schiţei 1 (arbore)                                                                                                    |  |  |  |  |
| <u>Vizualizare plan implicit (XY)</u>                                                                                                    |  |  |  |  |
| $\textcircled{W}$ , Tree Outline: $\swarrow$ Sketching $\rightarrow \swarrow$ (Look at face/Plane/Schetch), [se va vizualiza automat planul implicit,                                                                                           |  |  |  |  |
| XY];                                                                                                    |  |  |  |  |
| <u>Generarea conturului schiței 1</u>                                                                                                    |  |  |  |  |
| Generare politime                                                                                                    |  |  |  |  |
| $\rightarrow$ $\rightarrow$ $\rightarrow$ [se valuasa politina prin marcarea cu $\rightarrow$ a puncteror respectant restricting de coincidentă C de orizontalitate H si verticalitate V (ultimul punct se supranune peste primul restrictie de |  |  |  |  |
| coincidentă Pl $\rightarrow$                                                                                                    |  |  |  |  |
| $\rightarrow$ [se va selecta cu $\rightarrow$ un punct din zona de grafică] (apare meniul contextual) $\rightarrow \Box$ Closed End (fig. a).                                                                                                   |  |  |  |  |
| Divizare linie înclinată                                                                                                    |  |  |  |  |
| $\longrightarrow$ Modify $\rightarrow$ $\bigcirc$ Split $\rightarrow$ [se va marca cu $\rightarrow$ punctul de pe linia înclinată] (fig. b)                                                                                                    |  |  |  |  |
| <i>Cotare schită</i>                                                                                                    |  |  |  |  |
| Cotare în direcție orizontală                                                                                                    |  |  |  |  |
| Sketching Toolboxes: $\Box$ Dimensions $\rightarrow \Box \stackrel{\text{Imensions}}{\longrightarrow} \neg$ [se selectează cu $\Box$ perechi de linii paralele cu axa Y]                                                                        |  |  |  |  |
| (se vizualizează automat cota) $\rightarrow$ Details View, Dimensions: , $\square \square \square \rightarrow$ [se introduce valoarea, 10/30/75] (fig. b).                                                                                      |  |  |  |  |
| Cotare în direcție verticală                                                                                                    |  |  |  |  |
| $\downarrow I Vertical \rightarrow [se selectează cu \downarrow linii paralele cu axa X] (se vizualizează automat cota) \rightarrow Details View,$                                                                                              |  |  |  |  |
| <b>Dimensions:</b> : $\downarrow \Box \lor \downarrow \rightarrow$ [se introduce valoarea, 15/13,1/9 fig. b).                                                                                                    |  |  |  |  |
| Cotare unghi                                                                                                    |  |  |  |  |
| $\rightarrow$ [se selectează cu $\rightarrow$ ]inii unghiului] (se vizualizează automat cota) $\rightarrow$ Details view, Dimensions: : $\rightarrow$                                                                                           |  |  |  |  |
| $\square \land \rightarrow [se introduce valoarea, 10 fig. b].$                                                                                                    |  |  |  |  |
| Modificare vizualizare cole                                                                                                    |  |  |  |  |
| $\downarrow$ $\downarrow$ $\downarrow$ $\downarrow$ $\downarrow$ $\downarrow$ $\downarrow$ $\downarrow$ $\downarrow$ $\downarrow$                                                                                                    |  |  |  |  |
| $rac{1}{5}$ cota cu $rac{1}{5}$ is va deptasa (drag) in poziția dorită] (lig. a).                                                                                                    |  |  |  |  |
|                                                                                                    |  |  |  |  |
|                                                                                                    |  |  |  |  |
|                                                                                                    |  |  |  |  |
| 15,000 13 00 9,000                                                                                                    |  |  |  |  |
|                                                                                                    |  |  |  |  |
| <i>a</i> . <i>b</i> .                                                                                                    |  |  |  |  |
| C.3.3 Generarea suprafeței arborelui                                                                                                    |  |  |  |  |
| $\textcircled{0}$ : $\Box$ Concept $\rightarrow$ $\Box$ $\textcircled{2}$ Surfaces From Sketches $\rightarrow$                                                                                                    |  |  |  |  |
| $\downarrow$ $\checkmark$ $\checkmark$ $\checkmark$ $\checkmark$ $\checkmark$ $\land$ $\land$ $\land$ $\land$ $\land$ $\land$ $\land$ $\land$ $\land$ $\land$                                                                                   |  |  |  |  |
| J Base Objects → J Apply J Generate                                                                                                    |  |  |  |  |
| (generate suprafată, fig. a): $\downarrow \neg \not \Box$ Sketch1 $\rightarrow$                                                                                                    |  |  |  |  |
| $\frac{1}{100} Hide Sketch \qquad \qquad \qquad \qquad \qquad \qquad \qquad \qquad \qquad \qquad \qquad \qquad \qquad \qquad \qquad \qquad \qquad \qquad \qquad$                                                                                |  |  |  |  |
| Details of Surface BodyBodyse introduce                                                                                                    |  |  |  |  |
| denumirea, Arbore].                                                                                                    |  |  |  |  |
| C.3.4 Generarea schiţei 2 (butuc)                                                                                                    |  |  |  |  |
| Inițializare schiță 2                                                                                                    |  |  |  |  |
| $\textcircled{1}$ : $\downarrow^{2}$ (New Sketch) $\rightarrow$ (se indexeză automat în arborele specificațiilor,                                                                                                    |  |  |  |  |
| obiectul v 2 Sketch2).                                                                                                    |  |  |  |  |
| Generare contur                                                                                                    |  |  |  |  |
| Activare schiță 1                                                                                                    |  |  |  |  |
| Tree Outline: $\Box \sim \mathcal{O}$ Sketch1 $\rightarrow \Box \stackrel{\frown Q}{\longrightarrow} \rightarrow \Box \stackrel{\frown Q}{\longrightarrow} (Display Model).$                                                                    |  |  |  |  |
| Generare linie comună cu schița 1                                                                                                    |  |  |  |  |
| <i>a</i> .                                                                                                    |  |  |  |  |

| $\downarrow$ Sketching $\rightarrow$ Sketching Toolboxes: $\downarrow$ Draw $\rightarrow \downarrow$ Line $\rightarrow$ [se selectează                                                                                                    |                                                                                                    |
|----------------------------------------------------------------------------------------------------|----------------------------------------------------------------------------------------------------|
| cu  punctlele de capăt ale liniei comune respectând conditiile de                                                                                                    | P                                                                                                    |
| coincidentă Pl (fig. a)                                                                                                    |                                                                                                    |
| Generare contur butuc                                                                                                    |                                                                                                    |
| $\wedge$ Polyline $\wedge$ [as us trace polilinic min mercence $\omega = 1$ a numetalor                                                                                                    |                                                                                                    |
| $\rightarrow$ [se va trasa pontina prin marcarea cu $\rightarrow$ a punctetor                                                                                                    |                                                                                                    |
| associate corpului butucului respectand restricțiile de coincidența cu un                                                                                                    |                                                                                                    |
| punct (P), verticalitate (V) și orizontalitate (H)] (fig. b).                                                                                                    |                                                                                                    |
| <u>Mascare schiță I</u>                                                                                                    | · · · · · · · · · · · · · · · · · · ·                                                                                                    |
|                                                                                                    |                                                                                                    |
| Display Model)                                                                                                    |                                                                                                    |
| Generare racordare                                                                                                    |                                                                                                    |
| Sketching $\rightarrow$ Sketching Toolboxes Modify $\rightarrow$ Fillet $\rightarrow$ Radius: [se                                                                                                    |                                                                                                    |
| introduce velocree rezei 21 . See mercheeză eu Unerechile de linii ce se                                                                                                    | <i>b</i> .                                                                                                    |
| introduce valuated fazer, $5 \rightarrow [se indicided za cu ] perecime de initi ce se$                                                                                                    | 1 P 6 P                                                                                                    |
| vor racordaj (lig. c).                                                                                                    |                                                                                                    |
| <u>Cotare contur</u>                                                                                                    |                                                                                                    |
| Cotare în direcție orizontală                                                                                                    | 4 4                                                                                                    |
| Sketching Toolboxes: $\Box$ Dimensions $\rightarrow \Box \stackrel{\text{Imensions}}{\longrightarrow} Horizontal \rightarrow [se selectează cu \Box$                                                                                                    | p a a p                                                                                                    |
| perechi de linii paralele cu axa Y] (se vizualizează automat cota) $\rightarrow$                                                                                                    | R3,000                                                                                                    |
| Details View, Dimensions: , $\Box H \rightarrow$ [se introduce valoarea, 12/12] (fig. c).                                                                                                    |                                                                                                    |
| Cotare în direcție verticală                                                                                                    | -                                                                                                    |
| $\downarrow$ <b>I</b> Vertical $\rightarrow$ [se selectează cu $\downarrow$ linia paralelă cu axa X si axa X (fig c)]                                                                                                    | 40,000 25 000                                                                                                    |
| (se vizualizează automat cota) $\rightarrow$ Details View Dimensions: $  [V] \rightarrow [se$                                                                                                    |                                                                                                    |
| (50  vizualizedzu dutolilut colui), $(50  vizualizedzu dutolilut colui)$ , $(50  vizualizedzu dutolilut colui)$ , $(50  vizualizedzu dutolilut colui colui$                                                                                                    |                                                                                                    |
|                                                                                                    | <b>A</b>                                                                                                    |
| C.3.5 Generarea suprafetei butucului                                                                                                    |                                                                                                    |
| Concent                                                                                                    |                                                                                                    |
|                                                                                                    |                                                                                                    |
|                                                                                                    |                                                                                                    |
|                                                                                                    |                                                                                                    |
|                                                                                                    |                                                                                                    |
|                                                                                                    |                                                                                                    |
|                                                                                                    |                                                                                                    |
| $ \begin{array}{c} \Box & \Box & \Box & \Box & \Box & \Box & \Box & \Box & \Box & \Box $                                                                                                    |                                                                                                    |
|                                                                                                    |                                                                                                    |
| $ \begin{array}{c} & & & & & & & & & & & & & & & & & & &$                                                                                                    |                                                                                                    |
|                                                                                                    | <i>a</i> .                                                                                                    |
| $ \begin{array}{cccc} & & & & & & & & & & & & & & & & & $                                                                                                    | <i>a</i> .                                                                                                    |
| $ \begin{array}{c} \hline & & & \\ & \downarrow & \\ & \\ & \\ & \\ & \\ & \\ & \\$                                                                                                    | <i>a.</i>                                                                                                    |
| $ \begin{array}{cccc} & & & & & & & & & & & & & & & & & $                                                                                                    | <i>a</i> .                                                                                                    |
| $\begin{array}{c c} \hline & & & & & & & & & & & & & & & & & & $                                                                                                    | <i>a</i> .                                                                                                    |
| $\begin{array}{c c} \hline & & & & & & & & & & & & & & & & & & $                                                                                                    | a.<br>cteristicilor de material și tipului                                                                                                    |
| $\begin{array}{c c} \hline & & & \\ & & \\ \downarrow & & \\ \hline & & \\ \hline \hline & & \\ \hline & & \\ \hline & & \\ \hline & & \\ \hline & & \\ \hline & & \\ \hline &$ | a.                                                                                                    |
| $\begin{array}{c} \hline & & \\ & & \\ & & & \\ & & & \\$                                                                                                    | a.                                                                                                    |
| Image: Surfaces From Sketches       Image: Sketch2       Details View,         Details of Surface :       Image: Sketch2       Image: Sketch2       Image: Sketch2         Details of Surface :       Image: Sketch2       Image: Sketch2       Image: Sketch2       Image: Sketch2         Image: Sketch2       Image: Sketch2       Image: Sketch2       Image: Sketch2       Image: Sketch2       Image: Sketch2         Image: Sketch2       Image: Sketch1       Image: Sketch1       Image: Sketch1       Image: Sketch1       Image: Sketch1       Image: Sketch1       Image: Sketch1       Image: Sketch1       Image: Sketch2       Image: Sketch1       Image: Sketch1                                                                                                    | a.<br>cteristicilor de material şi tipului                                                                                                    |
| $ \hline \begin{array}{c} \hline \\ \hline \\ \hline \\ \hline \\ \hline \\ \hline \\ \hline \\ \hline \\ \hline \\ \hline $                                                                                                    | a.<br>cteristicilor de material şi tipului<br>chanical [ANSYS Multiphysics].                                                                                                    |
| Image: Surfaces From Sketches       Image: Sketch2       Details View,         Details of Surface:       Image: Base Objects       Image: Apply       Image: Sketch1       Image: Body         Details of Surface schită).       Image: Body       Image: Body       Details View,       Details of Surface Body:       Image: Body,       Image: Sketch1       Image: Body,       Image: Sketch1       Image: Sketch1,       Image: Sketch1,       Image: S                                                                                                    | a.<br>cteristicilor de material și tipului<br>chanical [ANSYS Multiphysics].                                                                                                    |
| Image: Detrice in the problem in the problem in                                                                                                    | a.<br>cteristicilor de material și tipului<br>chanical [ANSYS Multiphysics].<br>e măsură, de obicei, implicit).                                                                                                 |
| Image: Suffaces From Sketches       Image: Sketch2       Details View,         Details of Surface: Image: Image: Sketch2       Image: Sketch2       Image: Sketch2         Details of Surface: Image: Image: Sketch2       Image: Sketch2       Image: Sketch2         Details of Surface: Image: Image: Sketch2       Image: Sketch2       Image: Sketch2         Image: Sketch2       Image: Sketch2       Image: Sketch2       Image: Sketch2         Image: Sketch2       Image: Sketch2       Image: Sketch2       Image: Sketch2         Image: Sketch2       Image: Sketch2       Image: Sketch2       Image: Sketch2         Image: Sketch2       Image: Sketch2       Image: Sketch2       Image: Sketch2         Image: Sketch2       Image: Sketch2       Image: Sketch2       Image: Sketch2         Image: Sketch2       Image: Sketch2       Image: Sketch2       Image: Sketch2       Image: Sketch2         Image: Sketch2       Image: Sketch2 <td>a.<br/><i>a.</i><br/><i>cteristicilor de material şi tipului</i><br/><i>chanical [ANSYS Multiphysics</i>].<br/>e măsură, de obicei, implicit).</td>                                                                                                    | a.<br><i>a.</i><br><i>cteristicilor de material şi tipului</i><br><i>chanical [ANSYS Multiphysics</i> ].<br>e măsură, de obicei, implicit).                                                                     |
| Image: Concept →         Image: Concept →         Image: Concent →         Image: Concent →                                                                                                    | $a.$ $cteristicilor de material şi tipului$ $chanical [ANSYS Multiphysics].$ $e măsură, de obicei, implicit).$ $signment \rightarrow [se va selecta din listă$                                                  |
| Lansarea modulului de modelare cu elemente finite     C.4. Modelarea cu elemente finite     C.4. Modelarea cu elemente finite     C.4. I Lansarea modulului de modelare cu elemente finite     Lansarea modulului de modelare cu elemente finite     Lansarea modulului de modelare cu elemente finite     Setarea sistemului de unități de măsură     J. J. O. Edit → [se lansează modulul Mect     Setarea sistemului de unități de măsură     J. J. J. J. J. J. J. J. J. J. J. J.                                                                                                    | $a.$ $cteristicilor de material şi tipului$ $chanical [ANSYS Multiphysics].$ $e măsură, de obicei, implicit).$ $signment \rightarrow [se va selecta din listă$ $a, Material : , JAssignment \rightarrow [se va$ |
| Details of Surfaces From Sketches → ↓ → ↓ Apply; ↓ ↓ Ø Generate     (generare suprafață, fig. a); ↓ → ↓ Apply; ↓ ↓ Ø Generate     (generare suprafață, fig. a); ↓ → ↓ Apply; ↓ ♥ Hide Sketch     (mascare schiță).     ↓ → ↓ Structural Steel     (Save Project) → ↓ ▲ Octails of Surface Body: ↓ Body, [se     introduce denumirea, Butuc].     C.3.6 Salvarea modelului geometric     C.4. Modelarea cu elemente finite     C.4. Modelarea cu elemente finite     C.4. Modelarea cu elemente finite     C.4. I Lansarea modulului de modelare cu elemente finite şi setarea carace                                                                                                    | $a.$ $cteristicilor de material şi tipului$ $chanical [ANSYS Multiphysics].$ $e măsură, de obicei, implicit).$ $signment \rightarrow [se va selecta din listă$ $material : \_JAssignment \rightarrow [se va$    |
| with the second state in the second state in the second state is set in the second state is set in the second state is set in the second state is set in the second state is set in the second state is set in the second state is set in the second state is set in the second state is set in the second state is set in the second state set is set in the second state set is set in the second state set is set in the second state set is set in the second state set is set in the second state set is set in the second state set is set in the second state set is set in the second state set is set in the second state set is set in the second state set is set in the second state set is set in the second state set is set in the second state set is set is the set is set is set is set is set is set is set is                                                                                                    | $a.$ $cteristicilor de material şi tipului$ $chanical [ANSYS Multiphysics].$ $e măsură, de obicei, implicit).$ $signment \rightarrow [se va selecta din listă$ $a, Material : , JAssignment \rightarrow [se va$ |
| Image: Surfaces From Sketches       Image: Sketch2       Image: Sketch2       Image: Sketch2         Details of Surface:       Image: Sketch2       Image: Sketch1       Image: Sketch1       Image: Sketch1         Image: Surface Body       Image: Sketch1       Image: Sketch1       Image: Sketch1       Image: Sketch1       Image: Sketch1         Image: Surface Body       Image: Sketch1       Image: Sketch1       Image: Sketch1       Image: Sketch1       Image: Sketch1         Image: Surface Body       Image: Sketch1       Image: Sketch1       Image: Sketch1       Image: Sketch1       Image: Sketch1         Image: Surface Body       Image: Sketch1       Image: Sketch1       Image: Sketch1       Image: Sketch1       Image: Sketch1         Image: Surface Body       Image: Sketch2       Image: Sketch1       Image: Sketch1       Image: Sketch1       Image: Sketch1       Image: Sketch1       Image: Sketch1       Image: Sketch1       Image: Sketch1       Image: Sketch1       Image: Sketch1       Image: Sketch2       Image: Sketch1       Image: Sketch1                                                                                                    | $a.$ $cteristicilor de material şi tipului$ $chanical [ANSYS Multiphysics].$ $e măsură, de obicei, implicit).$ $signment \rightarrow [se va selecta din listă$ $material : \_Assignment \rightarrow [se va$     |

| C.4.2 Modelarea | legăturilor | <i>de tin</i> | contact cu | frecare        |
|-----------------|-------------|---------------|------------|----------------|
|                 | icsummer    | u c u p       | connuct ca | <i>fictuic</i> |

 $\begin{array}{c} C.4.2 \ Modelarea \ legăturilor \ de \ tip \ contact \ contact \ cont$ 

🖸 Outline

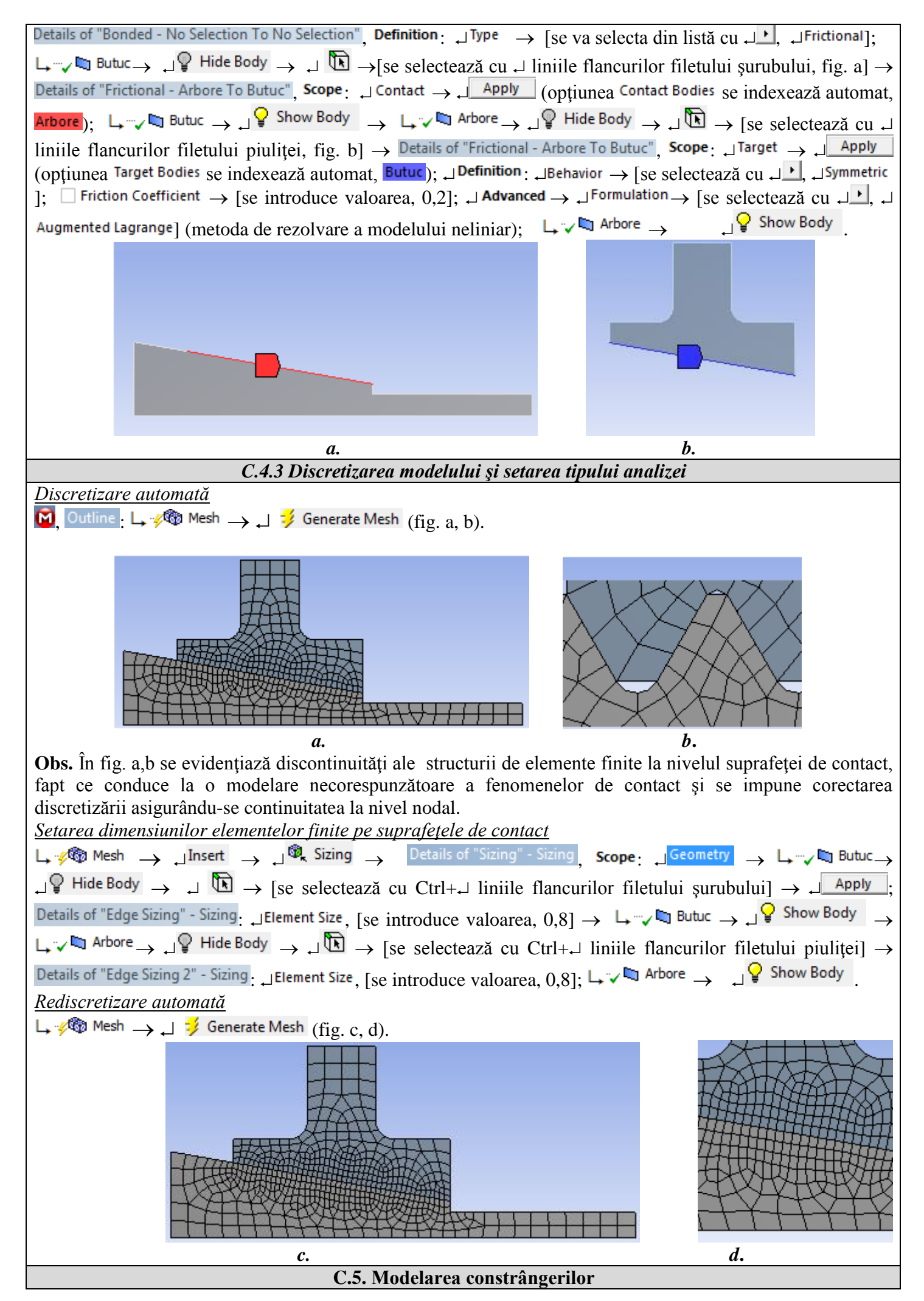

| Generare constrângere de tip încastrare (anulează toate                                                                                             |            |
|----------------------------------------------------------------------------------------------------|------------|
| cele 6 grade de mobilitate)                                                                                                    |            |
| $\mathbf{M}_{i}$ , Outline $\mathbf{M}_{i}$ , $\mathbf{M}_{i}$ $\mathbf{M}_{i}$ $\mathbf{M}_{i}$ $\mathbf{M}_{i}$ $\mathbf{M}_{i}$ $\mathbf{M}_{i}$ |            |
| 🔍 Supports 🔻 🚽 🖓 Fixed Support ; 🖬 🗄 🖬 🙆 Model (A4)                                                                                                 |            |
| $\rightarrow \downarrow \square \rightarrow$ [selectare cu $\downarrow$ a muchiei cu constrângere                                                   |            |
| (fig. a)]; $\downarrow \neg ? \lor fixed Support \rightarrow$ Details of "Fixed Support",                                                           |            |
| Scope: $ \Box^{\text{Geometry}} \rightarrow \Box^{\text{No Selection}} \rightarrow \Box^{\text{Apply}} $ (fig. a).                                  | а.         |
| C.5. Modelarea înc                                                                                                    | cărcărilor |
| <u>Încărcare cu forță distribuită pe o muchie</u>                                                                                                   |            |
| $\mathbf{M}$ , Outline : $\mathbf{M} = \mathbf{M}$ Static Structural (A5) $\rightarrow \mathbf{M}$ Insert $\rightarrow \mathbf{M}$                  |            |
| $^{\odot}$ Force $\rightarrow$ Details of "Force", Scope: $\Box$ Geometry $\rightarrow$ $\Box$                                                      |            |
| $\bigcirc$ $\rightarrow$ [se va selecta cu $\downarrow$ muchia pe care se aplică                                                                    |            |
| forța] $\rightarrow$ $\downarrow$ Apply; Definition: $\downarrow$ Define By $\rightarrow$ [se                                                       |            |
| selectează din lista cu الماي (Components ]; الا Component                                                                                          |            |
| $\rightarrow$ [se introduce valoarea, -45000] (fig. a).                                                                                             | <i>a</i> . |

# D. REZOLVAREA MODELULUI CU ELEMENTE FINITE

| D.1 Setarea criteriului de convergență pentru rezolvarea modelului neliniar fizic (cu frecare)                                                                                                    |  |  |  |  |
|----------------------------------------------------------------------------------------------------|--|--|--|--|
| $\mathbf{M}_{\mathbf{A}}$ Outline: $\mathbf{A}_{\mathbf{A}} = \mathbf{A}_{\mathbf{A}} + \mathbf{A}_{\mathbf{A}} + \mathbf{A}_$ |  |  |  |  |
| ↓ $\exists$ Solution Information: $\Box$ Solution Output $\rightarrow$ [se va selecta din listă cu $\Box$ , $\Box$ Force Convergence] (se adoptă                                                                                                    |  |  |  |  |
| criteriul convergenței forței).                                                                                                    |  |  |  |  |
| D.2 Setarea rezultatelor                                                                                                    |  |  |  |  |
| Setare deplasare totala<br>$\boxed{\mathbf{O}}$ , Outline: $\Box \stackrel{\oplus}{\longrightarrow} 2$ Solution (A6) $\rightarrow \Box$ Insert $\rightarrow \Box$ Deformation $\rightarrow \Box^{\mathbf{O}}$ Total.                                                                                                    |  |  |  |  |
| Setare tensiune echivalentă                                                                                                    |  |  |  |  |
| $\Box = \sqrt{2}$ Solution (A6) $\rightarrow \Box$ Insert $\rightarrow \Box$ Stress $\rightarrow \Box ^{2}$ Equivalent (von-Mises)                                                                                                    |  |  |  |  |
| <u>Setare tensiune normală axială</u>                                                                                                    |  |  |  |  |
| $\downarrow$ $\downarrow$ $\downarrow$ $\downarrow$ $\downarrow$ $\downarrow$ $\downarrow$ $\downarrow$ $\downarrow$ $\downarrow$                                                                                                    |  |  |  |  |
| $\rightarrow$ [se selectează din lista cu $\downarrow \checkmark$ , $\downarrow X Axis$ ];                                                                                                    |  |  |  |  |
| <u>Setare tensiune normală radială</u>                                                                                                    |  |  |  |  |
| $\Box \xrightarrow{\mathbb{R}} Solution (A6) \rightarrow \Box Insert \rightarrow \Box Stress \rightarrow \Box \xrightarrow{\mathbb{R}} Normal \rightarrow Details of "Normal Stress", Scope: \Box Orientation$                                                                                                    |  |  |  |  |
| $\rightarrow$ [se selectează din lista cu $\downarrow \checkmark$ , $\downarrow \lor$ Axis];                                                                                                    |  |  |  |  |
| <u>Setare tensiune normală tangențială (circumferențială)</u>                                                                                                    |  |  |  |  |
| $\Box = \frac{1}{2} \frac{1}{2} $                                                                                                    |  |  |  |  |
| $\rightarrow$ [se selectează din lista cu $\downarrow \square$ , $\downarrow \square Z Axis$ ];                                                                                                    |  |  |  |  |
| <u>Setarea erorii structurale</u>                                                                                                    |  |  |  |  |
|                                                                                                    |  |  |  |  |
| D.3 Lansarea modulului de rezolvare a modelului                                                                                                    |  |  |  |  |
| Outline: 🚰 Solution (A6) _ J Solve                                                                                                    |  |  |  |  |

# E. POSTPROCESAREA REZULTATELOR

| E.1. Vizualizarea câmpului deplasărilor totale                                                                                                    |  |  |  |  |
|----------------------------------------------------------------------------------------------------|--|--|--|--|
| $[\mathbf{M}]$ , Outline: $\mathbf{M}^{\pm}$ Solution (A6) $\mathbf{M}^{\pm}$ Total Deformation (fig. a); $\mathbf{M}^{\pm} \rightarrow$ [se selectează din listă $\mathbf{M}^{\pm}$ , |  |  |  |  |
| $\downarrow \equiv Contour Bands$ ] (vizualizarea contururilor în benzi); $\downarrow \oplus \rightarrow$ [se selectează din listă cu $\downarrow \checkmark$ ,                        |  |  |  |  |
| $\downarrow \textcircled{B} \text{ Show Elements} ] (vizualizarea structurii cu EF); \downarrow \textcircled{Result} \rightarrow [se selectează din listă cu \downarrow,]$             |  |  |  |  |
| $\downarrow$ 1,3e+002 (0.5x Auto)] (selectarea factorului de scalare); Graph $\rightarrow \downarrow$ Animation (vizualizarea animației).                                              |  |  |  |  |

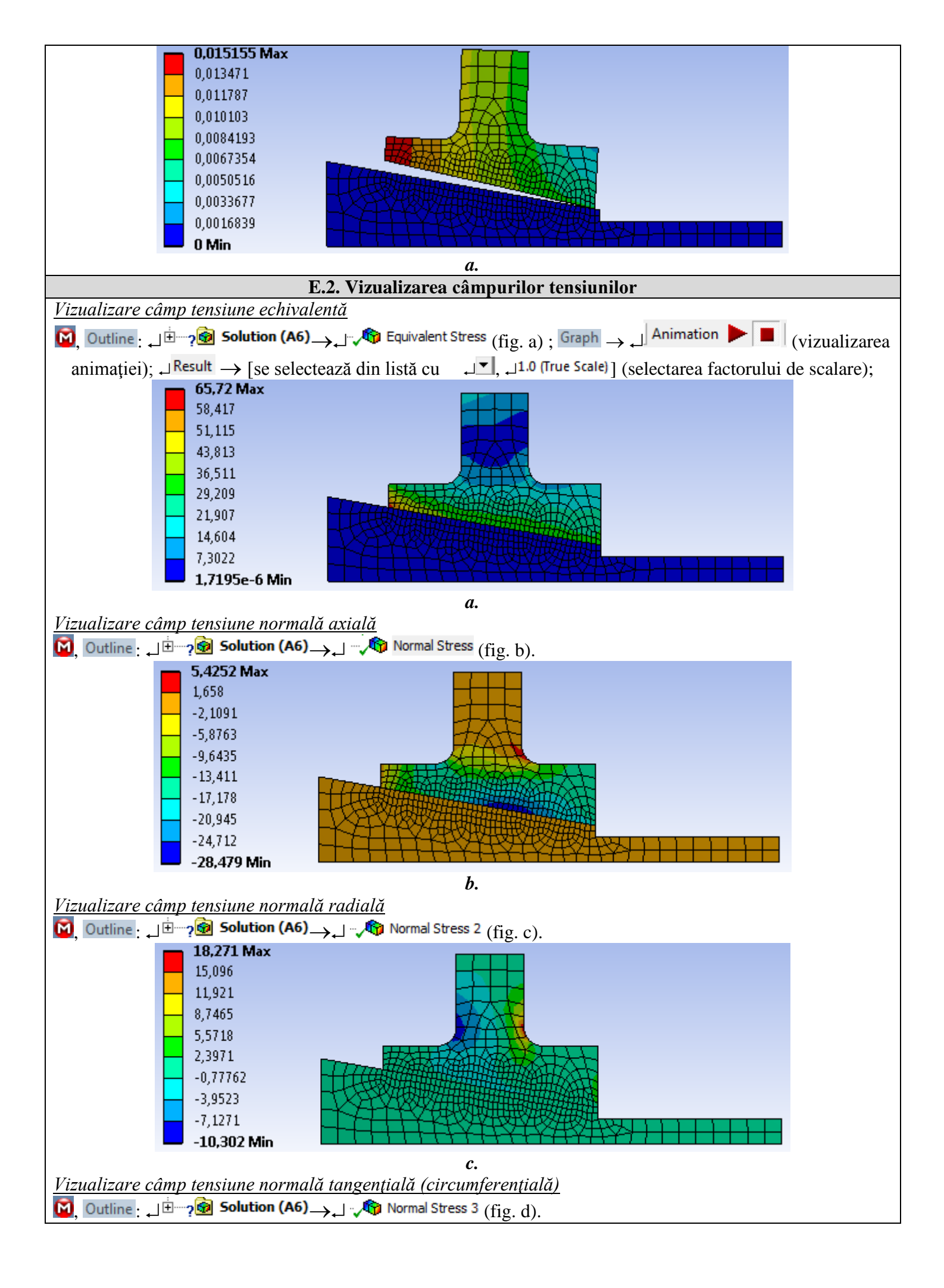

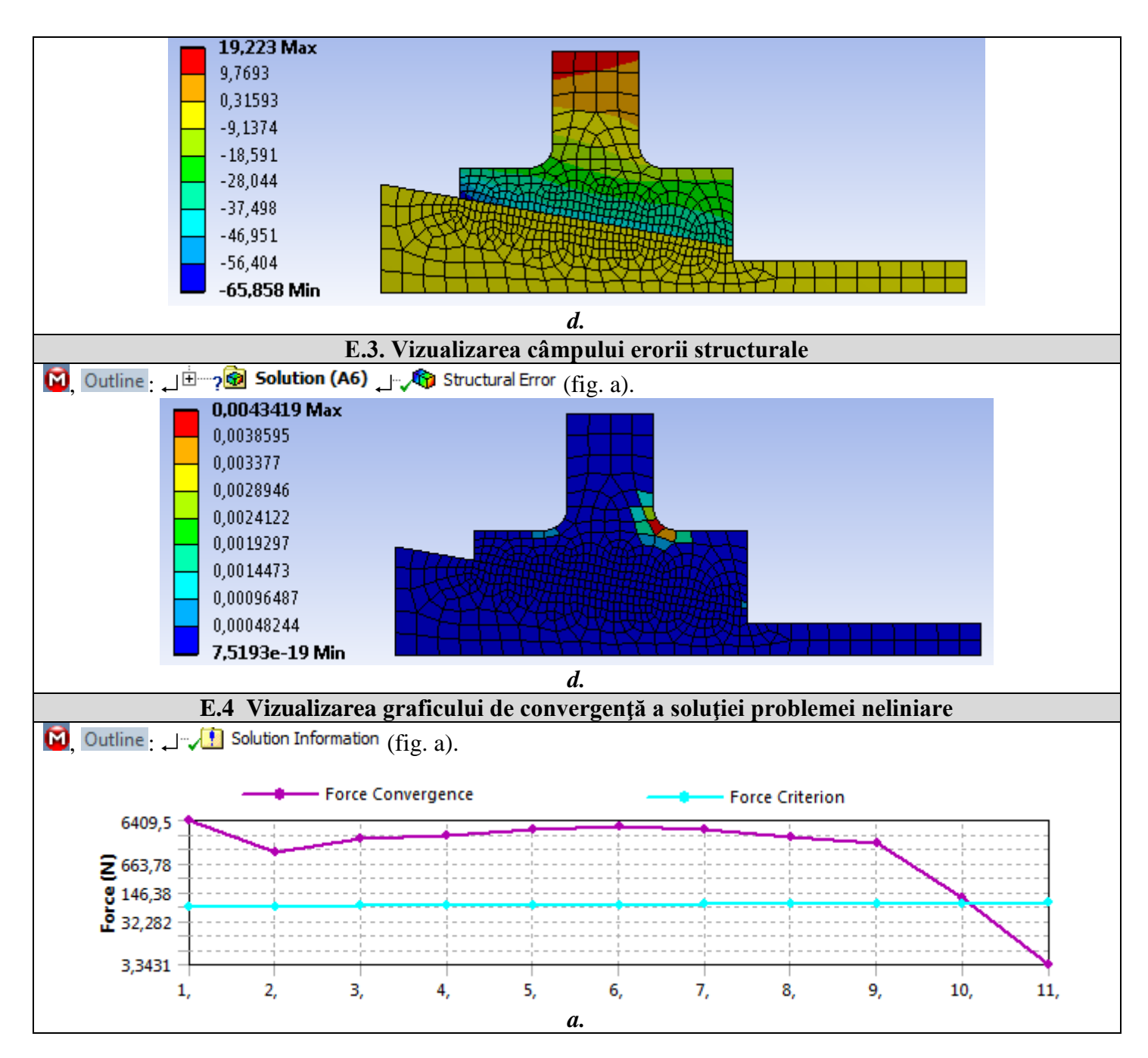

# F. ANALIZA REZULTATELOR

#### F.1 Interpretarea rezultatelor

În urma analizei rezultatelor obținute, ca urmare, a modelării și postprocesării rezultatelor (subcap. E) se evidențiază următoarele:

- În urma procesului de deformare a elementelor subansamblului ca urmare a acțiunii piuliței (subcap. A.2, fig. a) se observă deplasări mărite (max. 0,015155 mm, subcap. E.1) în zona butucului cu diametrul maxim al alezajului.
- Tensiunea echivalentă are valori mărite (max 65,72 MPa; subcap. E.2, fig. a) în corpul butucului în zona cu diametrul maxim al alezajului (subcap. A.2, fig. a).
- Din analiza tensiunii axiale (subcap. E.2, fig. b) se evidențiază solicitarea de compresiune a corpului butucului cu valoare maximă, -28,479 MPa, și solicitarea de întindere cu valori reduse în butuc în zona racordării dinspre exterior.
- Tensiunile normale radiale, cu precădere de compresiune, au valori reduse (subcap. E.2, fig. c)
- În subcap. E.2, fig. d se evidențiază solicitarea de compresiune cu valori mărite (65,858 MPa) ale tensiuni tangențiale (circumferențiale) în butuc în zona cu diametrul maxim al alezajului și solicitarea de întindre cu valori mult reduse în corpul but.

#### F.2 Analiza preciziei și convergenței rezolvării modelului neliniar

Valorile mult reduse ale câmpului erorii structurale (max 0,0436 mJ, subcap. E.3) indică că valorile tensiunilor sunt apropriate de cele exacte. În plus, din subcap. E.4 se evidențiază convergența rapidă (19 pași)

| a algoritmul de rezolvare a modelului și timpul de calcul este redus.                                                                                                    |               |                |  |  |  |
|----------------------------------------------------------------------------------------------------|---------------|----------------|--|--|--|
| F.3 Studii pentru proiectare                                                                                                    |               |                |  |  |  |
| Din analiza rezultatelor de mai sus se<br>evidențiază neuniformitatea strângerii de-a<br>lungul alezajului conic și corelat cu aceasta<br>tensiuni mărite în zona umărului butucului<br>din partea stânga. Pentru diminuarea acestor<br>dezavantaje se propune creșterea umărului<br>butucului din partea stânga (fig. a). Astfel, | 10 35<br>12 3 |                |  |  |  |
| se impune modificarea modelului de analiza<br>și rerezolvarea acestuia prin parcurgerea<br>succesiunilor: , <u>Tree Outline</u> ;                                                                                                    | TOOT          | F 9            |  |  |  |
| modificare valoare dimensiune $\downarrow$<br>$\neq$ Generate; $\textcircled{M}$ , Outline: $\downarrow$ $\oplus$ $\checkmark$ $\textcircled{M}$ Geometry<br>$\rightarrow$ $\downarrow$ $\textcircled{M}$ Refresh Geometry; $\downarrow$ $\neq$ Solve. După<br>ce se rezolvă modelul se reanalizează și se                         | 8             | 13,1<br>9<br>9 |  |  |  |
| reintepretează rezultatele.                                                                                                    | a             |                |  |  |  |
|                                                                                                    |               |                |  |  |  |

# G. CONCLUZII

Modelarea și analiza cu elemente finite din această lucrare s-au realizat și *cu scop didactic* urmărind *inițierea utilizatorului* cu etapele principale de dezvoltare a unei aplicații de AEF în ANSYS Workbench, în care se insistă, cu precădere, pe modelarea și analiza unui element deformabil și a contactelor acestuia cu alt element adiacent.

Modelul de AEF adoptat implică considerarea *contactului cu frecare* ale unei asamblări cu strângere pe con. Pentru analiză s-a elaborat un model geometric plan axial simetric (2D) cu legătură de tip contact linie-linie. Încărcarea exterioară s-a realizat prin intermediul unei forțe distribuite pe o linie.

Ca urmare a rezolvării modelului cu elemente finite neliniar adoptând metoda convergenței forței s-au obținut rezultate cu precizie mărită, valorile parametrilor obținuți (deplasări, tensiuni, eroare structurală) fiind utile pentru optimizarea formei și dimensională a elementului Butuc.